## How to Search for an Account Code Using the Form FTVACCT

- 1. Type **FTVACCT** in the **Direct Access** field on your Main Menu.
- 2. Hit the **F7** key or use the **Enter Query** icon  $\overline{\mathbf{57}}$ .
- 3. Tab to the Account Code field. If you are searching for a Revenue Account Code type 5%. If you are searching for a Salary Account Code type 6%. If you are searching for an Expense Account Code type 7%.
- Tab to the Title field. If you know part of the title, you can add it to your search (<u>Example:</u> %Materi% for Materials and Supplies), otherwise Tab to the Data Entry field and type Y.

| (% (                                                                                             | Banner-BANTRAIN<br>(d an an. | Second Query  | Window (Jelp            |              |        |         |           |             |          |
|--------------------------------------------------------------------------------------------------|------------------------------|---------------|-------------------------|--------------|--------|---------|-----------|-------------|----------|
|                                                                                                  |                              |               | <ul> <li>E18</li> </ul> | 百萬           | 14     | 14.4    | 8         | 1.4         | <b>5</b> |
|                                                                                                  |                              | Account Eader | Addation Form FTM       | KCT S.B (BAR | TRADO  |         |           |             | 10121    |
|                                                                                                  |                              | Account       |                         | De           | fa.    | Int     | Effective | Termination |          |
|                                                                                                  |                              | XDA Code      | Title                   | TypeEx       | ey C : | S Type  | Dete      | Dete        | 1.0      |
|                                                                                                  |                              |               |                         |              | 1 1 1  |         | _         |             | - 1      |
|                                                                                                  |                              |               |                         |              | 101    |         |           |             |          |
|                                                                                                  |                              | _             |                         |              |        |         |           |             | -111     |
| 麗                                                                                                |                              |               |                         | -Hh          | i H B  | - H- H  |           |             |          |
|                                                                                                  |                              |               |                         |              |        |         | -         |             |          |
|                                                                                                  |                              |               |                         |              | -  -   |         |           |             | -111     |
|                                                                                                  |                              |               |                         | -66          | i b t  | th      |           |             |          |
|                                                                                                  |                              |               |                         |              |        |         |           |             |          |
|                                                                                                  |                              |               |                         | -H-F         | + H ł  | -1-1-1- |           |             | 111      |
|                                                                                                  |                              |               |                         |              | 101    |         |           |             |          |
|                                                                                                  |                              |               |                         |              |        |         |           |             | - 11     |
|                                                                                                  |                              |               |                         |              |        |         |           |             | 1        |
| Enter a cares, prem PG to oversile, Driving to careed<br>Record: 1/1 (Enter Query) (2015) (2015) |                              |               |                         |              |        |         |           |             |          |
|                                                                                                  |                              |               |                         |              |        |         |           |             |          |
|                                                                                                  |                              |               |                         |              |        | $\Box$  |           |             |          |

5. Press the **F8** key or use the **Execute Query** icon <sup>1</sup>

For MORE INFORMATION on this form see the Form Documentation